贵州省2009年高职(专科)院校补录通知 高考 PDF转换可能 丢失图片或格式,建议阅读原文

https://www.100test.com/kao\_ti2020/645/2021\_2022\_\_E8\_B4\_B5\_ E5\_B7\_9E\_E7\_9C\_812\_c65\_645472.htm 贵州省2009年高职(专 科)院校补录通知 贵州省2009年高职(专科)院校补录工作 即将开始,请在补录分数线上未被录取考生积极报考。现就 补录工作有关事项通知如下:一、补录分数线(一)普通专 科理科240分,文科340分。(二)高职、民办专科理科200分

, 文科280分。(三)艺术类专科 1、艺兼文 美术设计、音 乐表演: 2202、艺兼理美术设计、音乐表演: 190(四)中 职单报高职140分。(五)参加补录的省外高职(专科)院校 补录分数线参照省内高职(专科)院校执行。 二、考生填报 志愿(一)志愿设置1、文(理)科类设置五个平行志愿, 每个志愿设6个专业志愿和1个专业服从。 2、艺术类设置一个 志愿和两个专业志愿。 (二)填报志愿时间:网上填报志愿 时间为9月19日23:00至9月20日23:00,超过规定时间后,系 统自动关闭"填报志愿"功能,考生将不能再填报志愿。( 三)已被其他院校录取的考生,不得参加补录。(四)填报 志愿步骤1、考生登陆输入网址http://gkzy.gzszk.com,考生输 入准考证号、密码和校验码,点击"登陆"按钮,即可进入 系统。 2、登录系统后,页面显示高考成绩和录取情况。若 该考生未被录取,页面提示考生及时填报志愿。3、填写补 录志愿信息(1)点击查询页面中的"填写补报志愿信息" 按钮,进入补录志愿界面,选择批次、科类、计划性质信息 ,然后点击"下一步"按钮,进入院校专业选择界面。(2) ) 点击 " 选择 " 按钮 , 弹出 " 计划专业库 " 页面 , 考生可以

输入要查询的"院校名称"和"专业名称"或者通过翻页, 进行查询相关的院校专业信息,查询到要补录的院校专业信 息时,则点击第一列选择框,然后点击右下角的"确定"按 钮,则完成院校专业选择。(3)选择院校专业信息时,点 击页面底部"提交"按钮,提交征集志愿信息。(4)页面 提示填报志愿成功,并显示填报志愿的院校、专业信息。 (5) 点击"打印"按钮,将打印该考生所填报的院校志愿信 息,点击"返回"按钮,返回到该考生的志愿征求库,也可 直接点击右上角第二个链接"志愿征求"进入志愿征求库。 (6) 点击"确定", 提交院校志愿信息; 点击"取消", 返 回修改。三、投档(一)省招生考试中心将根据院校补录计 划数和考生志愿,从高分到低分按105%比例平行投档。(二 ) 投档时间安排1、9月21日上午9时投放艺术类专业考生档案 2、9月21日上午10时投放文(理)科类考生档案贵州省招生 考试中心2009年9月19日 100Test 下载频道开通,各类考试题 目直接下载。详细请访问 www.100test.com